DT: (028) 35124257 | Hotline: 0933427079 Email: vnpro@vnpro.org

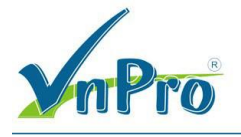

LAB : DNS

## CÀI ĐẶT VÀ CẤU HÌNH DNS

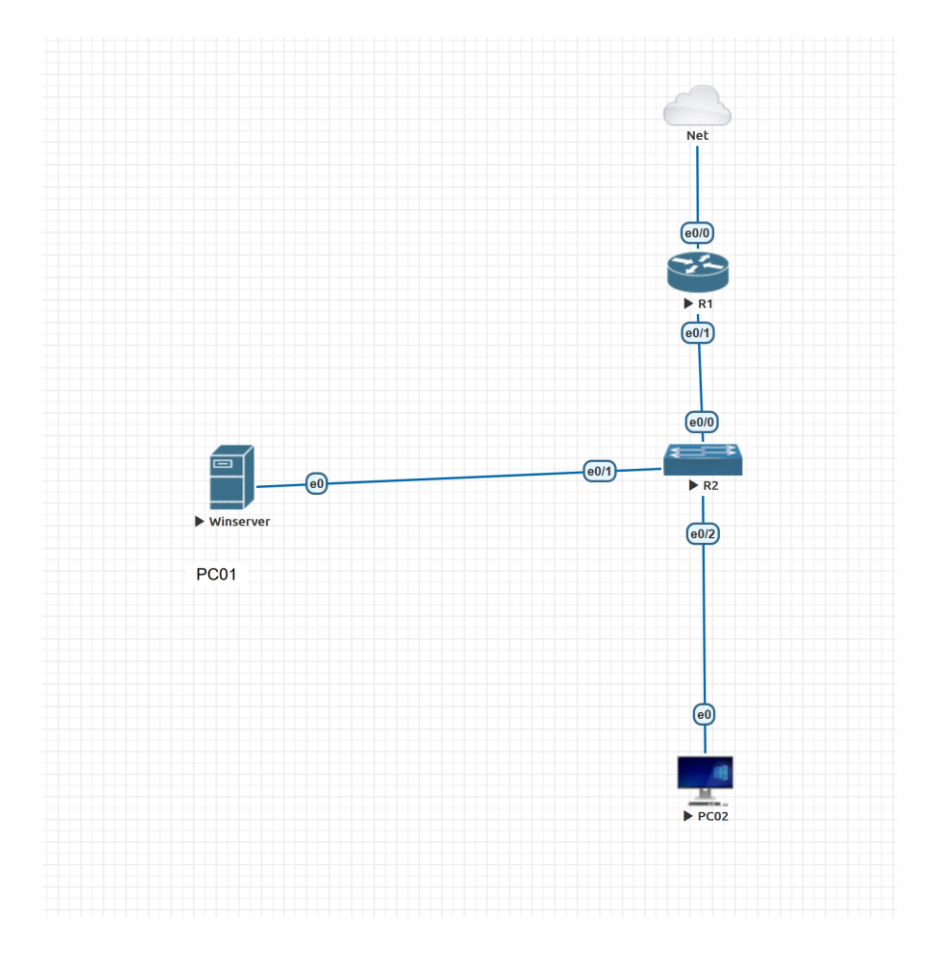

## A. YÊU CẦU:

- Cài đặt dịch vụ **DNS** trên máy *PC01* Cấu hình dịch vụ **DNS**:
  - + Cấu hình Primary Zone trong Forward Lookup Zone với tên: 23TH02.VNPRO
  - + Cấu hình Reverse Zone trong Reverse Lookup Zone với dải: 192.168.1.0

Cấu hình các bản ghi: A, PTR, CNAME.

- Khai báo DNS client và kiểm tra:
  - + Khai báo tên máy: PC01
  - + Dùng nslookup để kiểm tra phân giải

# B. CHUẨN BỊ:

- + PC01: Windows Server 2016 để cài DNS
- + PC02: Windows 10 để kiểm tra phân giải.

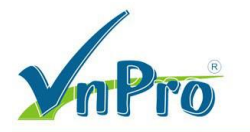

### THỰC HIỆN:

- B1. Cài đặt Domain Controller trên máy PC01.
- B2. Join máy PC02 vào Domain Controller.
- **B3.** Mở Control Panel  $\rightarrow$  Network and Sharing Center, chọn Change Adapter Settings.

Chuột phải lên card LAN, chọn Properties → Chọn Internet Protocol Version 4 (TCP/IPv4)

→ Nhấn Properties.

|                      | L Gigabit Network Conne                                                                                                    | ection                                               |
|----------------------|----------------------------------------------------------------------------------------------------|------------------------------------------------------|
|                      |                                                                                                    | Configure                                            |
| This connection uses | the following items:                                                                                                    |                                                      |
| Client for Mic       | crosoft Networks                                                                                                    |                                                      |
| File and Prin        | ter Sharing for Microsoft                                                                                                    | Networks                                             |
| QoS Packet           | Scheduler                                                                                                    |                                                      |
| Microsoft Ne         | stwork Adapter Multiplex                                                                                                    | or Protocol                                          |
| A Links I mumn T     | Tanalam, Disasuna, Man                                                                                                    | or Hotocor                                           |
| Link-Layer           | Copology Discovery Map                                                                                                    | per I/O Driver                                       |
| ✓                    | Topology Discovery Map<br>Topology Discovery Resp<br>rocal Version 6 (TCP/IP)                                                                       | per I/O Driver<br>ponder<br>v6)                      |
| ✓                    | Topology Discovery Map<br>Topology Discovery Resp<br>cocol Version 6 (TCP/IPs<br>cocol Version 4 (TCP/IPs                                           | per I/O Driver<br>ponder<br>v6)<br>v4)               |
| ✓                    | Topology Discovery Map<br>Topology Discovery Resp<br>tocol Version 6 (TCP/IPv<br>ocol Version 4 (TCP/IPv                                            | per I/O Driver<br>ponder<br>v6)<br>r4)               |
| ✓                    | Topology Discovery Map<br>Topology Discovery Res<br>tocol Version 6 (TCP/IPv<br>ocol Version 4 (TCP/IPv<br>Uninstall                                | per I/O Driver<br>ponder<br>v6)<br>v4)<br>Properties |
| ✓                    | Topology Discovery Map<br>Topology Discovery Res<br>tocol Version 6 (TCP/IPv<br>tocol Version 4 (TCP/IPv<br>Uninstall                               | Properties                                           |
| ✓                    | Topology Discovery Map<br>Topology Discovery Res<br>tocol Version 6 (TCP/IPv<br>tocol Version 4 (TCP/IPv<br>Uninstall<br>rol Protocol/Internet Prot | per I/O Driver<br>ponder<br>(6)<br>(4)<br>Properties |

**B4.** Ở mục Preferred DNS Server, trỏ về IP của chính mình  $\rightarrow$  OK

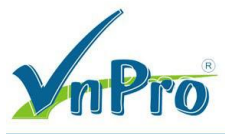

| neral                                                                                                    |                                                                               |
|----------------------------------------------------------------------------------------------------|-------------------------------------------------------------------------------|
| ou can get IP settings assigned a<br>nis capability. Otherwise, you nee<br>or the appropriate IP settings. | utomatically if your network supports<br>ad to ask your network administrator |
| Obtain an IP address automa                                                                                | tically                                                                       |
| • Use the following IP address:                                                                            |                                                                               |
| IP address:                                                                                                | 192 . 168 . 1 . 100                                                           |
| Subnet mask:                                                                                               | 255 . 255 . 255 . 0                                                           |
| Default gateway:                                                                                           |                                                                               |
| O Obtain DNS server address a                                                                              | utomatically                                                                  |
| Use the following DNS server                                                                               | addresses:                                                                    |
| Preferred DNS server:                                                                                      | 192.168.1.100                                                                 |
| Alternate DNS server:                                                                                      |                                                                               |
| Validate settings upon exit                                                                                | Advanced                                                                      |

- **B5.** Mở Server Manager, vào menu Manage, chọn Add Roles and Features
- **B6.** Màn hình Welcome  $\rightarrow$  Next
- **B7.** Màn hình Select installation type  $\rightarrow$  Chọn Role-based or feature-based installation
- $\rightarrow$  Next

CÔNG TY TNHH TƯ VÂN VÀ DỊCH VỤ CHUYÊN VIỆT TRUNG TÂM TIN HỌC VNPRO

**ĐC**: 276 - 278 Ung Văn Khiêm, P.25, Q.Bình Thạnh, Tp Hồ Chí Minh **ĐT**: (028) 35124257 | **Hotline**: 0933427079 **Email**: vnpro@vnpro.org

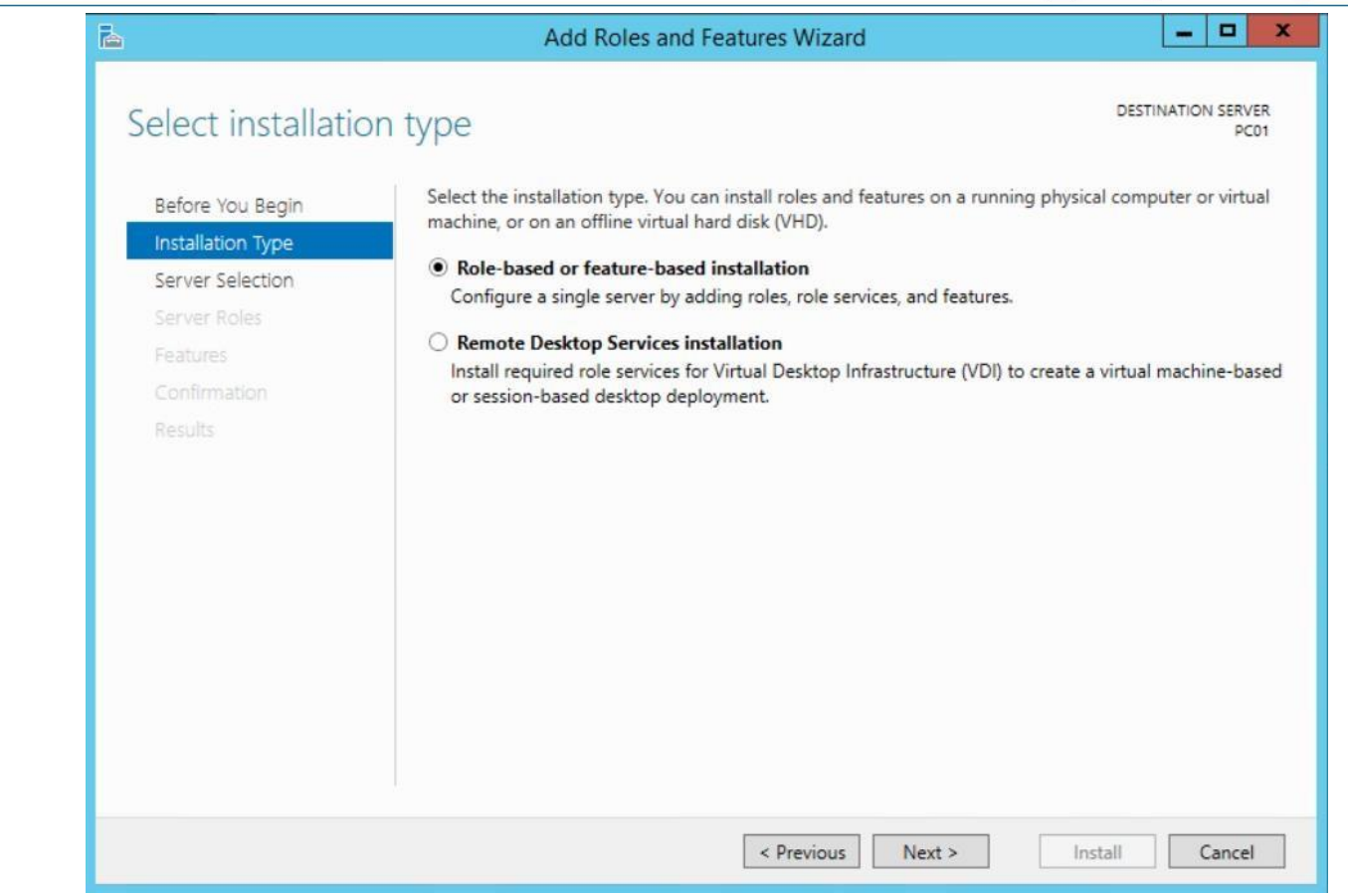

**B8**. Màn hình Select destination server, giữ như mặc định  $\rightarrow$  Next

B9. Màn hình Select server roles, đánh dấu chọn vào ô DNS

B10. Tại cửa sổ Installation progress, click vào Close để kết thúc quá trình cài đặt

CÔNG TY TNHH TƯ VÁN VÀ DỊCH VỤ CHUYÊN VIỆT TRUNG TÂM TIN HỌC VNPRO

**ĐC**: 276 - 278 Ung Văn Khiêm, P.25, Q.Bình Thạnh, Tp Hồ Chí Minh **Đ**T: (028) 35124257 | **Hotline**: 0933427079 **Email**: vnpro@vnpro.org

| Installation prog                                                 | ress                                                                                                    | DESTINATION SER                                 |
|-------------------------------------------------------------------|----------------------------------------------------------------------------------------------------|-------------------------------------------------|
| Before You Begin<br>Installation Type<br>Server Selection         | View installation progress                                                                                                    | _                                               |
| Server Koles<br>Features<br>DNS Server<br>Confirmation<br>Results | DNS Server<br>Remote Server Administration Tools<br>Role Administration Tools<br>DNS Server Tools                                    |                                                 |
|                                                                   | You can close this wizard without interrupting running tasks. Vie<br>page again by clicking Notifications in the command bar, and th | w task progress or open thi<br>en Task Details. |

**B11.** Vào Server Manager  $\rightarrow$  Tools  $\rightarrow$  chọn vào dịch vụ DNS

#### CÔNG TY TNHH TƯ VẤN VÀ DỊCH VỤ CHUYÊN VIỆT TRUNG TÂM TIN HỌC VNPRO

**DC**: 276 - 278 Ung Văn Khiêm, P.25, Q.Bình Thạnh, Tp Hồ Chí Minh **DT**: (028) 35124257 | **Hotline**: 0933427079 **Email**: vnpro@vnpro.org

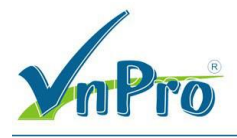

| 2                                                                                                    | DNS Manager                                                                                                    |  |  |  |  |
|----------------------------------------------------------------------------------------------------|----------------------------------------------------------------------------------------------------|--|--|--|--|
| File Action View Help                                                                                                |                                                                                                    |  |  |  |  |
| 🦛 🔿 📶 🖾 📰                                                                                                    |                                                                                                    |  |  |  |  |
| DNS<br>PC01<br>Global Logs<br>Forward Lookup Zones<br>Reverse Lookup Zones<br>Trust Points<br>Conditional Forwarders | Add a New Zone         The Domain Name System (DNS) allows a DNS namespace to be divided into zones. Each zone stores information about one or more contiguous DNS domains.         To add a new zone, on the Action menu, click New Zone. |  |  |  |  |
|                                                                                                    |                                                                                                    |  |  |  |  |

B12. Click chuột phải tại Forward Lookup Zones chọn New Zone... Next

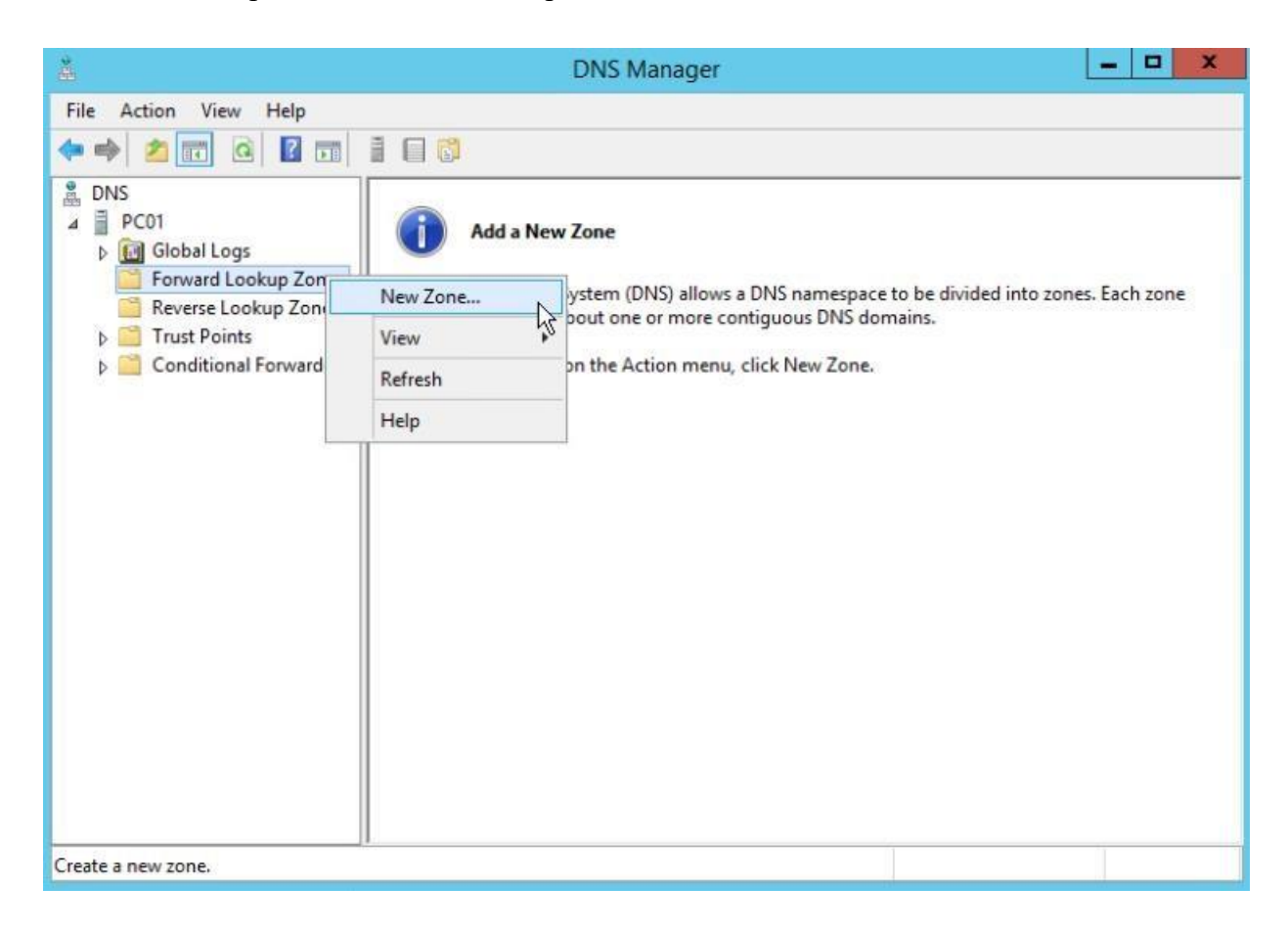

Website: www.vnpro.vn | Forum: www.vnpro.org | Video: https://www.youtube.com/c/VnProTrungTamTinHoc

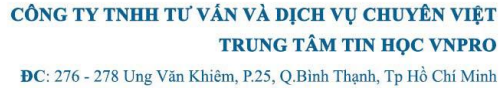

**DC**: 276 - 278 Ong Van Kniem, P.25, Q.Binn Thann, TP Ho Chi Minn **DT**: (028) 35124257 | **Hotline:** 0933427079 **Email:** vnpro@vnpro.org

# **B13.** Tại cửa số Zone Type, chọn vào Primary zone $\rightarrow$ Next

| New Zone Wizard                                                                                                    | ×         |
|----------------------------------------------------------------------------------------------------|-----------|
| Zone Type<br>The DNS server supports various types of zones and storage.                                                                                                    |           |
| Select the type of zone you want to create:                                                                                                    |           |
| Primary zone                                                                                                    |           |
| Creates a copy of a zone that can be updated directly on this server.                                                                                                    |           |
| <ul> <li>Secondary zone</li> <li>Creates a copy of a zone that exists on another server. This option helps ball</li> </ul>                                                                    | ance      |
| Stub zone                                                                                                    |           |
| Creates a copy of a zone containing only Name Server (NS), Start of Authorit<br>(SOA), and possibly glue Host (A) records. A server containing a stub zone is<br>authoritative for that zone. | ty<br>not |
| Store the zone in Active Directory (available only if DNS server is a writeable controller)                                                                                                   | domain    |
| < Back Next >                                                                                                    | Cancel    |

**B14.** Tại cửa sổ Zone Name, nhập vào tên miền: 23th02.vnpro → Next

| \$ | DNS Managor                                                                                                    | ×                                               |
|----|----------------------------------------------------------------------------------------------------|-------------------------------------------------|
| -  | New Zone Wizard                                                                                                    |                                                 |
| -  | Zone Name<br>What is the name of the new zone?                                                                                                    |                                                 |
|    | The zone name specifies the portion of the DNS namespace for which this server is<br>authoritative. It might be your organization's domain name (for example, microsoft.com)<br>or a portion of the domain name (for example, newzone.microsoft.com). The zone name is<br>not the name of the DNS server. | e to be divided into zones. Each zone<br>mains. |
|    | Zone name:                                                                                                    |                                                 |
| Н  | 23th02.vnpro                                                                                                    |                                                 |
|    |                                                                                                    |                                                 |
|    | < Back Next > Cancel                                                                                                    |                                                 |
|    |                                                                                                    |                                                 |
|    |                                                                                                    |                                                 |

B15. Tại cửa sổ Dynamic Update, chọn vào Allow both nonsecure and secure dynamic updates

 $\rightarrow$  Next  $\rightarrow$  Finish

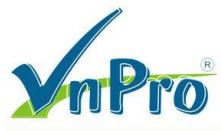

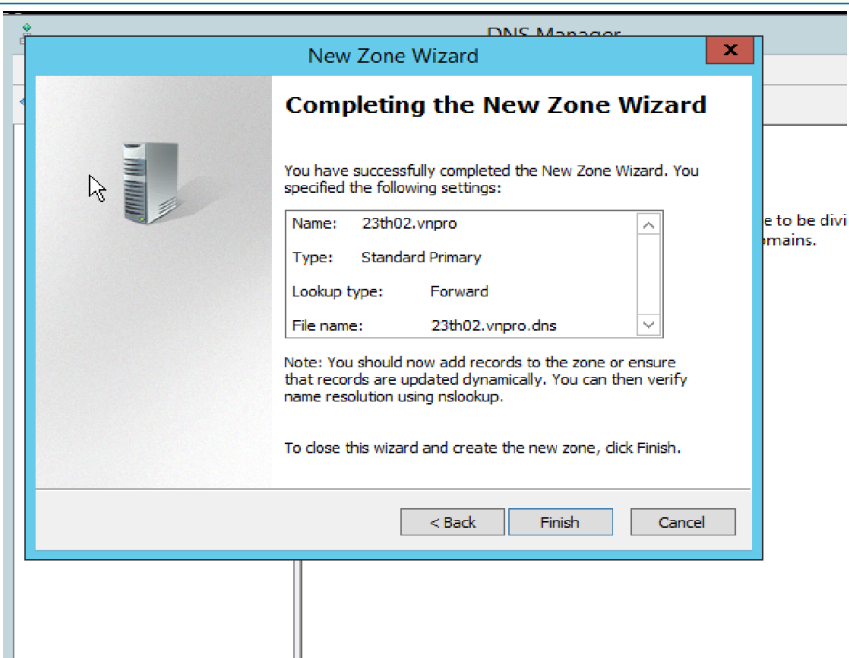

B16. Click chuột tại Reverse Lookup Zones, chọn vào New Zone -> Next

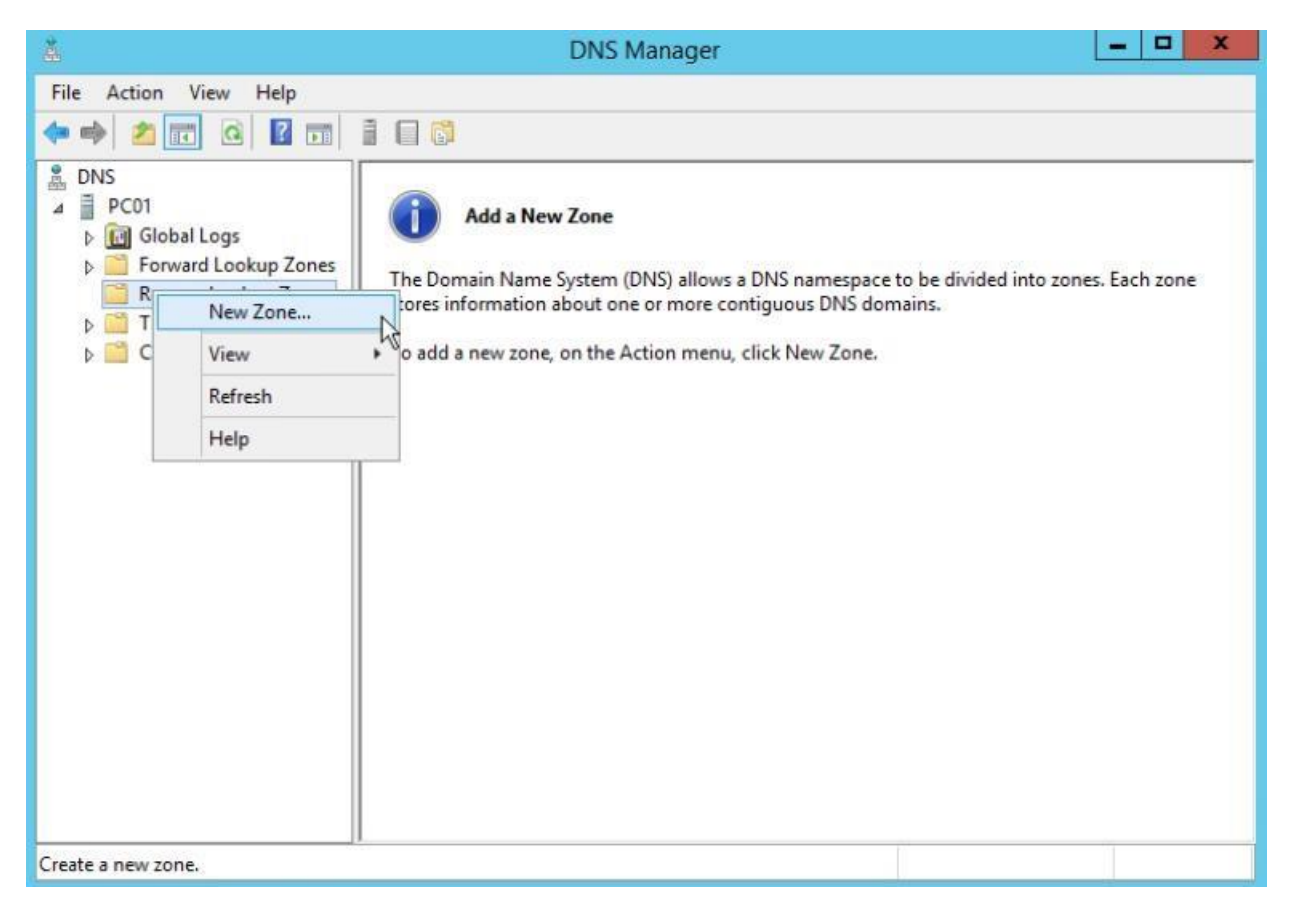

B17. Tại cửa sổ Zone Type, click chọn vào Primary zone → Next

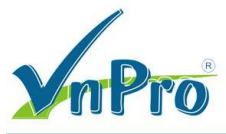

| New                                                                                                  | Zone Wizard                                       |                                          | ×                    |
|----------------------------------------------------------------------------------------------------|---------------------------------------------------|------------------------------------------|----------------------|
| Zone Type<br>The DNS server supports various typ                                                     | oes of zones and stora                            | ge.                                      | -                    |
| Select the type of zone you want to                                                                  | create:                                           |                                          |                      |
| Primary zone                                                                                         |                                                   |                                          |                      |
| Creates a copy of a zone that ca                                                                     | in be updated directly (                          | on this server.                          |                      |
| Secondary zone                                                                                       |                                                   |                                          |                      |
| Creates a copy of a zone that ex<br>the processing load of primary se                                | ists on another server<br>ervers and provides fai | . This option help<br>ult tolerance.     | s balance            |
| <ul> <li>Stub zone</li> </ul>                                                                        |                                                   |                                          |                      |
| Creates a copy of a zone contain<br>(SOA), and possibly glue Host (A<br>authoritative for that zone. | ning only Name Server<br>) records. A server cor  | (NS), Start of Au<br>Intaining a stub zo | thority<br>ne is not |
| Store the zone in Active Directory<br>controller)                                                    | y (available only if DNS                          | server is a writea                       | able domain          |
|                                                                                                    |                                                   |                                          |                      |
|                                                                                                    |                                                   |                                          |                      |

B18. Tại cửa sổ Reverse Lookup Zone Name, click chọn vào IPv4 Reverse Lookup Zone

 $\rightarrow$  Next

| New Z                                                               | one Wizard                          | ×                 |
|---------------------------------------------------------------------|-------------------------------------|-------------------|
| Reverse Lookup Zone Name<br>A reverse lookup zone translates IP add | resses into DNS names.              | The second second |
| Choose whether you want to create a r<br>addresses.                 | everse lookup zone for IPv4 address | ses or IPv6       |
| IPv4 Reverse Lookup Zone                                            |                                     |                   |
| O IPv6 Reverse Lookup Zone                                          |                                     |                   |
|                                                                     |                                     |                   |
|                                                                     |                                     |                   |
|                                                                     |                                     |                   |
|                                                                     |                                     |                   |
|                                                                     |                                     |                   |
|                                                                     | < Back Next >                       | Cancel            |

**B19.** Tại cửa sổ Reverse Lookup Zone Name, nhập vào Network ID: 192.168.1. → Next → Next

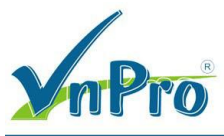

| New Zo                                                                                                    | ne Wizard                                                                                                    | x                          |
|----------------------------------------------------------------------------------------------------|----------------------------------------------------------------------------------------------------|----------------------------|
| Reverse Lookup Zone Name<br>A reverse lookup zone translates IP addr                                                                                                    | esses into DNS names.                                                                                                    |                            |
| To identify the reverse lookup zone, type<br>Network ID:<br>192 .168 .1<br>The network ID is the portion of the I<br>network ID in its normal (not reversed<br>If you use a zero in the network ID, it<br>network ID 10 would create zone 10.1<br>zone 0.10.in-addr.arpa. | e the network ID or the name of the zone<br>P addresses that belongs to this zone. En<br>d) order.<br>t will appear in the zone name. For examp<br>in-addr.arpa, and network ID 10.0 would | iter the<br>lle,<br>create |
| Reverse lookup zone name:                                                                                                    |                                                                                                    |                            |
| 1.168.192.in-addr.arpa                                                                                                    |                                                                                                    |                            |
|                                                                                                    | < Back Next > C                                                                                                    | Cancel                     |

**B20.** Tại cửa sổ Dynamic Update, chọn vào Allow both nonsecure and secure dynamic updates  $\rightarrow$  Next  $\rightarrow$  Finish

| New Zo                                                                                                    | ne Wizard                                |                                  | ×           |
|----------------------------------------------------------------------------------------------------|------------------------------------------|----------------------------------|-------------|
| Dynamic Update<br>You can specify that this DNS zone accep<br>updates.                                                    | ots secure, nonsec                       | cure, or no dynami               | c .         |
| Dynamic updates enable DNS client compo<br>resource records with a DNS server when                                        | uters to register a<br>lever changes occ | and dynamically up<br>tur.       | date their  |
| Select the type of dynamic updates you v                                                                                  | vant to allow:                           |                                  |             |
| <ul> <li>Allow only secure dynamic updates (re<br/>This option is available only for Active</li> </ul>                    | commended for A<br>Directory-integra     | Active Directory)<br>ated zones. |             |
| <ul> <li>Allow both nonsecure and secure dyna<br/>Dynamic updates of resource records</li> </ul>                          | amic updates<br>are accepted fro         | m any client.                    |             |
| This option is a significant secur     accepted from untrusted source                                                     | ity vulnerability b<br>es.               | ecause updates ca                | in be       |
| <ul> <li>Do not allow dynamic updates</li> <li>Dynamic updates of resource records<br/>these records manually.</li> </ul> | are not accepted                         | by this zone. You                | must update |
|                                                                                                    | < Back                                   | Next >                           | Cancel      |

**B21.** Cấu hình tạo bản ghi cho máy PC01: Chọn tên miền 23th02.vnpro → Click chuột phải → New Host (A or AAAA)

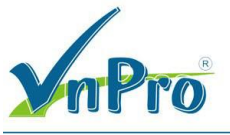

| 👗 DNS Manager             |                             |                          |                        | - |  | x |
|---------------------------|-----------------------------|--------------------------|------------------------|---|--|---|
| File Action View Help     | File Action View Help       |                          |                        |   |  |   |
| 🗢 🜪 🖄 🖬 🗶 🖻 🍳 🖻           |                             |                          |                        |   |  |   |
| 🚊 DNs                     | Name                        | Туре                     | Data                   |   |  |   |
| ⊿ 📓 SRV                   | same as parent folder)      | Start of Authority (SOA) | [1], srv., hostmaster. |   |  |   |
| Isolation Second Logs     | 📗 🔚 (same as parent folder) | Name Server (NS)         | srv.                   |   |  |   |
| Forward Lookup Zones      |                             |                          |                        |   |  |   |
| Reverse Lookup U          | Jpdate Server Data File     |                          |                        |   |  |   |
| D Trust Points R          | Reload                      |                          |                        |   |  |   |
| Conditional Forv N        | New Host (A or AAAA)        |                          |                        |   |  |   |
| N                         | New Alias (CNAME)           |                          |                        |   |  |   |
| N                         | New Mail Exchanger (MX)     |                          |                        |   |  |   |
| N                         | New Domain                  |                          |                        |   |  |   |
| N                         | New Delegation              |                          |                        |   |  |   |
|                           | Other New Records           |                          |                        |   |  |   |
| D                         | DNSSEC +                    |                          |                        |   |  |   |
| A                         | All Tasks 🕨                 |                          |                        |   |  |   |
| V                         | /iew 🕨                      |                          |                        |   |  |   |
| D                         | Delete                      |                          |                        |   |  |   |
| R                         | Refresh                     |                          |                        |   |  |   |
| E                         | xport List                  |                          |                        |   |  |   |
| P                         | Properties                  |                          | 1                      |   |  |   |
| Send command to server to | Help                        | 1 .                      |                        |   |  | 1 |

**B22.** Tại cửa sổ New Host, Name: PC01, IP address:  $192.168.1.100 \rightarrow$  Click tại Create associated pointer (PTR) record. (để máy tự động tạo bản ghi PTR)  $\rightarrow$  Add Host  $\rightarrow$  OK

| ◆<br>≞                                                                                                    | DNS Manager                                                                                                    | – 🗆 X                  |
|----------------------------------------------------------------------------------------------------|----------------------------------------------------------------------------------------------------|------------------------|
| File Action View Help                                                                                                    |                                                                                                    |                        |
| 🗢 🔿 🖄 📰 🗙 🖻 🗟 🗟                                                                                                    |                                                                                                    |                        |
| BDNS<br>BSRV<br>▶  BGlobal Logs                                                                                                    | New Host X                                                                                                    | a<br>srv., hostmaster. |
| <ul> <li>▲ ■ Forward Lookup Zones</li> <li>ⓐ 23th02.vnpro</li> <li>▷ ■ Reverse Lookup Zones</li> <li>▷ ■ Trust Points</li> <li>▷ ■ Sonditional Forwarders</li> </ul> | PC01         Fully qualified domain name (FQDN):         PC01.23th02.vnpro.         IP address:         192.168.1.100         I of Create associated pointer (PTR) record |                        |
|                                                                                                    |                                                                                                    |                        |

B23. Tiếp tục tạo bản ghi host A cho máy PC02

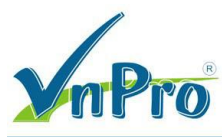

| New Host X                               |
|------------------------------------------|
| Name (uses parent domain name if blank): |
| PC02                                     |
| Fully qualified domain name (FQDN):      |
| PC02.23th02.vnpro.                       |
| IP address:                              |
| 192.168.1.101                            |
| ✓ Create associated pointer (PTR) record |
|                                          |
|                                          |
|                                          |
|                                          |
| Add Host Done                            |

## B24. Tạo mới bản ghi CNAME

| å                                                                                                    | DNS                                                                                                    | Manager                                                                      |                                                                          | _ 🗆 X |
|----------------------------------------------------------------------------------------------------|----------------------------------------------------------------------------------------------------|------------------------------------------------------------------------------|--------------------------------------------------------------------------|-------|
| File Action View Help                                                                                                    |                                                                                                    |                                                                              |                                                                          |       |
| 🗢 🔿 🔁 📰 🗶 🖻 🍳 🖶                                                                                                    | ? 🖬 🗎 🗐 🖬                                                                                                    |                                                                              |                                                                          |       |
| DNS SRV SRV SIGODAL LOGS Convert Lookup Zones Convert Lookup Zones Condition New Host New Alias New Mail New Dom New Dele Other Nei DNSSEC All Tasks View Delete | Name Name Same as parent folder) Same as parent folder) Same as pare | Type<br>Start of Authority (SOA)<br>Name Server (NS)<br>Host (A)<br>Host (A) | Data<br>[1], srv., hostmaster.<br>srv.<br>192.168.1.100<br>192.168.1.101 |       |
| Refresh<br>Export Lis                                                                                                    | t                                                                                                    |                                                                              |                                                                          |       |
| Create a new alias res                                                                                                    | 5                                                                                                    |                                                                              |                                                                          |       |

**B25.** Tại màn hình New Resource Record → nhập vào mục Alias: www, mục FQDN: chọn đến PC01.23th02.vnpro → OK

### CÔNG TY TNHH TƯ VÂN VÀ DỊCH VỤ CHUYÊN VIỆT TRUNG TÂM TIN HỌC VNPRO

**Đ**C: 276 - 278 Ung Văn Khiêm, P.25, Q.Bình Thạnh, Tp Hồ Chí Minh **Đ**T: (028) 35124257 | **Hotline**: 0933427079 **Email**: vnpro@vnpro.org

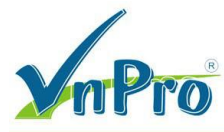

| Alize (C                                      |                                        |                         | source nee     |               | L      |   |
|-----------------------------------------------|----------------------------------------|-------------------------|----------------|---------------|--------|---|
|                                               | NIAME)                                 |                         | Province       |               | X      |   |
|                                               |                                        |                         | stowse         |               |        |   |
| Look i                                        | n: 👔                                   | 23th02.vnpro            |                | Ý             | • 🞽    |   |
| Recor                                         | ds:                                    |                         |                |               |        | , |
| Nam                                           | ie<br>201                              | Type<br>Host (A)        | Data           | Timestan      | ιp     |   |
|                                               | 2C02                                   | Host (A)                | 192.168.1.     |               |        |   |
|                                               |                                        |                         |                |               |        |   |
|                                               |                                        |                         |                |               |        |   |
|                                               |                                        |                         |                |               |        |   |
| Solari                                        | tion                                   | PC01 23tb02             | Vooro          |               |        |   |
| Deser                                         | JON.                                   |                         | (i la          |               |        | 1 |
| Recor                                         | u types:                               | Hosts and Alla          | ases (A and Ch | IAME Records) | *      |   |
|                                               |                                        |                         |                | ОК            | Cancel |   |
|                                               |                                        |                         |                |               |        |   |
|                                               |                                        |                         |                | ОК            | Cancel |   |
| <i>i</i> 2                                    |                                        | Now Por                 | ourco Po       | cord          |        |   |
| Ŭ.                                            |                                        | THEM INC.               | source ne      | cord          |        |   |
| lias (CNAI                                    | ME)                                    |                         |                |               |        |   |
| Alias nam                                     | e (uses pa                             | rent domain if          | f left blank): |               |        |   |
| www                                           |                                        |                         |                |               |        |   |
|                                               | ifeed dome                             | in name (FOD            | N):            |               |        |   |
| Fully qual                                    | ineu uoma                              |                         |                |               |        |   |
| Fully qual                                    | th02.vnpr                              | 0.                      |                |               |        |   |
| Fully qual<br>www.23<br>Fully qual            | th02.vnpr                              | o.<br>in name (FQD      | N) for target  | host:         |        |   |
| Fully qual<br>www.23<br>Fully qual<br>PC01.23 | ified doma                             | o.<br>in name (FQD      | N) for target  | host:         | Browse |   |
| Fully qual<br>www.23<br>Fully qual<br>PC01.23 | ified doma                             | o.<br>in name (FQD<br>o | N) for target  | host:         | Browse |   |
| Fully qual<br>www.23<br>Fully qual<br>PC01.23 | ified doma<br>ified doma<br>3th02.vnpr | o.<br>in name (FQD      | N) for target  | host:         | Browse |   |
| Fully qual<br>www.23<br>Fully qual<br>PC01.23 | ified doma<br>th02.vnpr                | o.<br>in name (FQD      | N) for target  | host:         | Browse |   |
| Fully qual<br>www.23<br>Fully qual<br>PC01.23 | ified doma<br>ified doma<br>3th02.vnpr | o.<br>in name (FQD<br>o | N) for target  | host:         | Browse |   |
| Fully qual<br>www.23<br>Fully qual<br>PC01.23 | ified doma<br>ified doma<br>3th02.vnpr | o.<br>in name (FQD<br>o | N) for target  | host:         | Browse |   |
| Fully qual<br>www.23<br>Fully qual<br>PC01.23 | ified doma<br>ified doma<br>3th02.vnpr | o.<br>in name (FQD<br>o | N) for target  | host:         | Browse |   |
| Fully qual<br>www.23<br>Fully qual<br>PC01.23 | iffed doma<br>iffed doma<br>3th02.vnpr | o.<br>in name (FQD<br>o | N) for target  | host:         | Browse |   |
| Fully qual<br>www.23<br>Fully qual<br>PC01.23 | iffed doma<br>iffed doma<br>3th02.vnpr | o.<br>in name (FQD<br>o | N) for target  | host:         | Browse |   |
| Fully qual<br>www.23<br>Fully qual<br>PC01.23 | iffed doma<br>iffed doma<br>3th02.vnpr | o.<br>in name (FQD<br>o | N) for target  | host:         | Browse |   |
| Fully qual<br>www.23<br>Fully qual<br>PC01.23 | ified doma<br>ified doma<br>3th02.vnpr | o.<br>in name (FQD<br>o | N) for target  | host:         | Browse |   |

B26. Qua PC02, kiểm tra phân giải IP sang tên miền

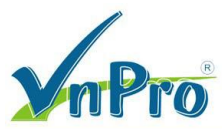

```
C:\Users\user>nslookup 192.168.1.100
Server: srv.23th02.vnpro
Address: 192.168.1.100
Name: srv.23th02.vnpro
Address: 192.168.1.100
C:\Users\user>nslookup 192.168.1.101
Server: srv.23th02.vnpro
Address: 192.168.1.100
Name: pc02.23th02.vnpro
Address: 192.168.1.101
C:\Users\user>
```

Như vậy ta đã truy vấn được các máy trong mạng local nhưng khi truy vấn hay ping tới một tên miền bên ngoài thì không được

```
Command Prompt
C:\Users\user>nslookup 192.168.1.100
Server: PC01.23th02.vnpro
Address: 192.168.1.100
Name: PC01.23th02.vnpro
Address: 192.168.1.100
C:\Users\user>nslookup google.com
Server: PC01.23th02.vnpro
Address: 192.168.1.100
**** PC01.23th02.vnpro can't find google.com: Server failed
C:\Users\user>ping google.com
Ping request could not find host google.com. Please check the name and try again.
C:\Users\user>_
```

Để thực hiện phân giải tên miền các địa chỉ ở bên ngoài mạng LAN ta sẽ cài đặt DNS recursive

**B27.** Vào Server Manager  $\rightarrow$  Tools  $\rightarrow$  chọn vào dịch vụ DNS

B28. Chuột phải vào Server DNS → Chọn Properties

| Administrator: Co   | mmand Prompt                             |   |      |
|---------------------|------------------------------------------|---|------|
| 🎄 DNS Manager       |                                          | - | Х    |
| File Action Vi      | iew Help                                 |   |      |
| 🗢 🔿 🔁 🗖             |                                          |   |      |
|                     | Name                                     |   |      |
|                     | Configure a DNS Server                   |   |      |
|                     | New Zone                                 |   |      |
|                     | Set Aging/Scavenging for All Zones       |   |      |
|                     | Scavenge Stale Resource Records          |   |      |
|                     | Update Server Data Files                 |   |      |
|                     | Clear Cache                              |   |      |
|                     | Launch nslookup                          |   |      |
|                     | All Tasks                                |   |      |
|                     | View >                                   |   |      |
|                     | Delete                                   |   |      |
|                     | Refresh                                  |   |      |
|                     | Export List                              |   |      |
|                     | Properties                               |   |      |
|                     | Help                                     |   |      |
|                     |                                          |   |      |
|                     |                                          |   | <br> |
| Opens the propertie | es dialog box for the current selection. |   |      |

**B29.** Chọn Tab Advanced  $\rightarrow$  Tích vào ô Enable automatic scavenging of stale records để tự động xóa các bản ghi DNS không còn sử dụng

| Debug Loggir                                                                                                    | ng                                                                                 | Ever                                                          | nt Logging                                        |                        | Monitori   | ing           |
|----------------------------------------------------------------------------------------------------|------------------------------------------------------------------------------------|---------------------------------------------------------------|---------------------------------------------------|------------------------|------------|---------------|
| Interfaces                                                                                                    | Forv                                                                               | varders                                                       | Advance                                           | ed                     | Root       | Hints         |
| Server version n                                                                                                    | umber:                                                                             |                                                               |                                                   |                        |            |               |
| 10.0 14393 <b>(</b> 0x                                                                                                    | 3839)                                                                              |                                                               |                                                   |                        |            |               |
| Server options:                                                                                                    |                                                                                    |                                                               |                                                   |                        |            |               |
| Disable recurs                                                                                                    | ion (also                                                                          | disables fo                                                   | rwarders)                                         |                        |            |               |
| Enable BIND s                                                                                                    | econdario                                                                          | 25                                                            |                                                   |                        |            |               |
|                                                                                                    |                                                                                    |                                                               |                                                   |                        |            |               |
| ∐Fail on load if                                                                                                    | bad zone                                                                           | data                                                          |                                                   |                        |            |               |
| ∐Fail on load if<br>☑Enable round                                                                                                    | bad zone<br>robin                                                                  | data                                                          |                                                   |                        |            |               |
| ∐Fail on load if<br>☑Enable round<br>☑Enable netma                                                                                                    | bad zone<br>robin<br>sk orderin<br>against p                                       | data<br>Ig                                                    |                                                   |                        |            |               |
| □Fail on load if ■Enable round ■Enable netmation ■Secure cache                                                                                                    | bad zone<br>robin<br>sk orderin<br>against p                                       | data<br>ng<br>vollution                                       |                                                   |                        |            |               |
| ∐Fail on load if<br>☑Enable round<br>☑Enable netma<br>☑Secure cache<br>Name checking:                                                                                                    | bad zone<br>robin<br>sk orderir<br>against p                                       | data<br>ng<br>pollution                                       | ltibyte (UTF8)                                    | 1                      |            | ~             |
| UFail on load if<br>Enable round<br>Enable netma<br>Secure cache<br>Vame checking:                                                                                                    | bad zone<br>robin<br>sk orderin<br>against p                                       | data<br>ng<br>vollution<br>Mu                                 | litibyte (UTF8)                                   |                        |            | ~             |
| ☐Fail on load if<br>@Enable round<br>@Enable netma<br>@Secure cache<br>Name checking:<br>.oad zone data c                                                                                                    | bad zone<br>robin<br>sk orderin<br>against p<br>on startup                         | data<br>ng<br>iollution<br>Mu<br>D: Fr                        | Iltibyte (UTF8)<br>om Active Dire                 | ctory a                | nd registr | ~<br>y ~      |
| Fail on load if     Fail on load if     Fable round     Fable netma     Secure cache     Jame checking:     .oad zone data c     Fable autom                                                                                                    | bad zone<br>robin<br>sk orderin<br>against p<br>on startup<br>atic scave           | data<br>ng<br>iollution<br>Mu<br>o: Fri<br>enging of s        | iltibyte (UTF8)<br>om Active Dire<br>tale records | ctory a                | nd registr | ~<br>y ~      |
| Fail on load if Fail on load if Fail on load if Fail on load if Fail on load if Fail on load round Fail on load round fail on load round fail on | bad zone<br>robin<br>sk orderin<br>against p<br>on startup<br>atic scave<br>eriod: | data<br>ng<br>iollution<br>Mu<br>p: Fr<br>enging of s         | litibyte (UTF8)<br>om Active Dire<br>tale records | ctory a                | nd registr | →<br>y →      |
| ☐Fail on load if<br>☑Enable round<br>☑Enable netma<br>☑Secure cache<br>Name checking:<br>.oad zone data c<br>☑Enable autom<br>Scavenging p                                                                                                    | bad zone<br>robin<br>sk orderin<br>against p<br>on startup<br>atic scave<br>eriod: | data<br>Ig<br>Iollution<br>ML<br>D:<br>Fr<br>enging of s<br>7 | litibyte (UTF8)<br>om Active Dire<br>tale records | ctory a<br>days        | nd registr | →<br>y →<br>~ |
| ☐ Fail on load if<br>ØEnable round<br>ØEnable netma<br>ØSecure cache<br>Name checking:<br>.oad zone data c<br>ØEnable autom<br>Scavenging p                                                                                                    | bad zone<br>robin<br>sk orderin<br>against p<br>on startup<br>atic scave<br>eriod: | data<br>Ig<br>iollution<br>Mu<br>enging of s<br>7             | iltibyte (UTF8)<br>om Active Dire<br>tale records | ctory a<br>days<br>Res | nd registr | y v<br>ault   |

**B30**. Chọn Tab Forwarders  $\rightarrow$  Edit  $\rightarrow$  Nhập địa chỉ DNS Google  $\rightarrow$  OK

Website: www.vnpro.vn | Forum: www.vnpro.org | Video: https://www.youtube.com/c/VnProTrungTamTinHoc

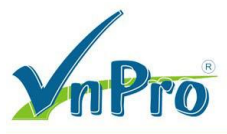

| Edit Forwarders                                                       |                                                                          |                                   | х                   |
|-----------------------------------------------------------------------|--------------------------------------------------------------------------|-----------------------------------|---------------------|
| IP addresses of forwarding                                            | servers:                                                                 |                                   |                     |
| IP Address                                                            | Server FQDN                                                              | Validated                         | Delete              |
| Click here to add an IP /<br>8.8.8.8<br>8.8.4.4                       | Address or DNS Name><br>dns.google<br><unable resolve="" to=""></unable> | ок<br>ок                          | Up<br>D <u>o</u> wn |
|                                                                       |                                                                          |                                   | 6                   |
| Number of seconds before<br>The server FQDN will not b<br>configured. | forward queries time out: [<br>e available if the appropriate            | 3<br>reverse lookup zones and ent | <br>ries are not    |
|                                                                       |                                                                          | ОК                                | Cancel              |

**B31**. Chọn Tab Root Hints  $\rightarrow$  Remove các Root Server mặc định

| lame servers:   |                      |        |             |          |
|-----------------|----------------------|--------|-------------|----------|
| Server Fully Qu | ualified Domain Name | (FQDN) | IP Address  | ^        |
| A.ROOT-SERV     | ERS.NET.             |        | [198.41.0.4 | ] [20    |
| B.ROOT-SERVE    | ERS.NET.             |        | [192.228.79 | .201.    |
| C.ROOT-SERV     | ERS.NET.             |        | [192.33.4.1 | 2] [2    |
| D.ROOT-SERVI    | ERS.NET.             |        | [199.7.91.1 | 3] [2    |
| E.ROOT-SERVE    | ERS.NET.             |        | [192.203.23 | 0.10]    |
| F.ROOT-SERVE    | ERS.NET.             |        | [192.5.5.24 | 1] [2    |
| G.ROOT-SERV     | ERS.NET.             |        | [192.112.36 | .4]      |
| H.ROOT-SERVI    | ERS.NET.             |        | [198.97.190 | .53] . 🗸 |
| <               |                      |        |             | >        |
| Add             | Edit                 | Remove | Copy from   | n Server |

### **B32**. Chọn Apply $\rightarrow$ OK

B33. Mở CMD → Nhập lệnh net stop dns && net start dns để khởi động lại dịch vụ DNS

DT: (028) 35124257 | Hotline: 0933427079 Email: vnpro@vnpro.org

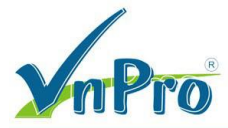

Administrator: Command Prompt

```
C:\Users\Administrator≻net stop dns && net start dns
The DNS Server service is stopping.
The DNS Server service was stopped successfully.
The DNS Server service is starting.
The DNS Server service was started successfully.
C:\Users\Administrator≻_
```

**B34**. Qua PC02 Kiểm tra

```
Command Prompt
 ing request could not find host google.com. Please check the name and try again.
C:\Users\user>nslookup google.com
Server: PC01.23th02.vnpro
Address: 192.168.1.100
Non-authoritative answer:
Name: google.com
Addresses: 2404:6800:4005:81b::200e
          172.217.27.46
C:\Users\user>ping google.com
Pinging google.com [172.217.27.46] with 32 bytes of data:
Reply from 172.217.27.46: bytes=32 time=29ms TTL=56
Reply from 172.217.27.46: bytes=32 time=28ms TTL=56
Reply from 172.217.27.46: bytes=32 time=29ms TTL=56
Reply from 172.217.27.46: bytes=32 time=29ms TTL=56
Ping statistics for 172.217.27.46:
    Packets: Sent = 4, Received = 4, Lost = 0 (0% loss),
Approximate round trip times in milli-seconds:
    Minimum = 28ms, Maximum = 29ms, Average = 28ms
                                                                     C:\Users\user>ping facebook.com
Pinging facebook.com [157.240.199.35] with 32 bytes of data:
Reply from 157.240.199.35: bytes=32 time=27ms TTL=53
Reply from 157.240.199.35: bytes=32 time=28ms TTL=53
```